# Microsoft Dynamics 365 Finance and Operations API Provider Setup

Last Modified on 12/30/2019 8:41 pm EST

#### Overview

In order to create an instance of the Microsoft Dynamics 365 Finance and Operations connector, you must have the following:

- A Microsoft Azure Active Directory account
- A Microsoft Dynamics 365 Finance and Operations account

**Note**: the Microsoft Dynamics 365 Finance and Operations trial does not provide API access. See Microsoft Dynamics 365 Finance and Operations Authenticate a Connector for additional information.

• A web application registered with both Azure Active Directory and Dynamics 365 Finance and Operations

#### **Registering a Web Application with Azure Active Directory**

To register a new web application with Azure Active Directory, follow these steps:

- 1. In a web browser, navigate to the Azure Portal and sign in using your Azure Active Directory credentials.
- 2. From the left-hand navigation toolbar, select **Azure Active Directory** and then select **App registrations**.

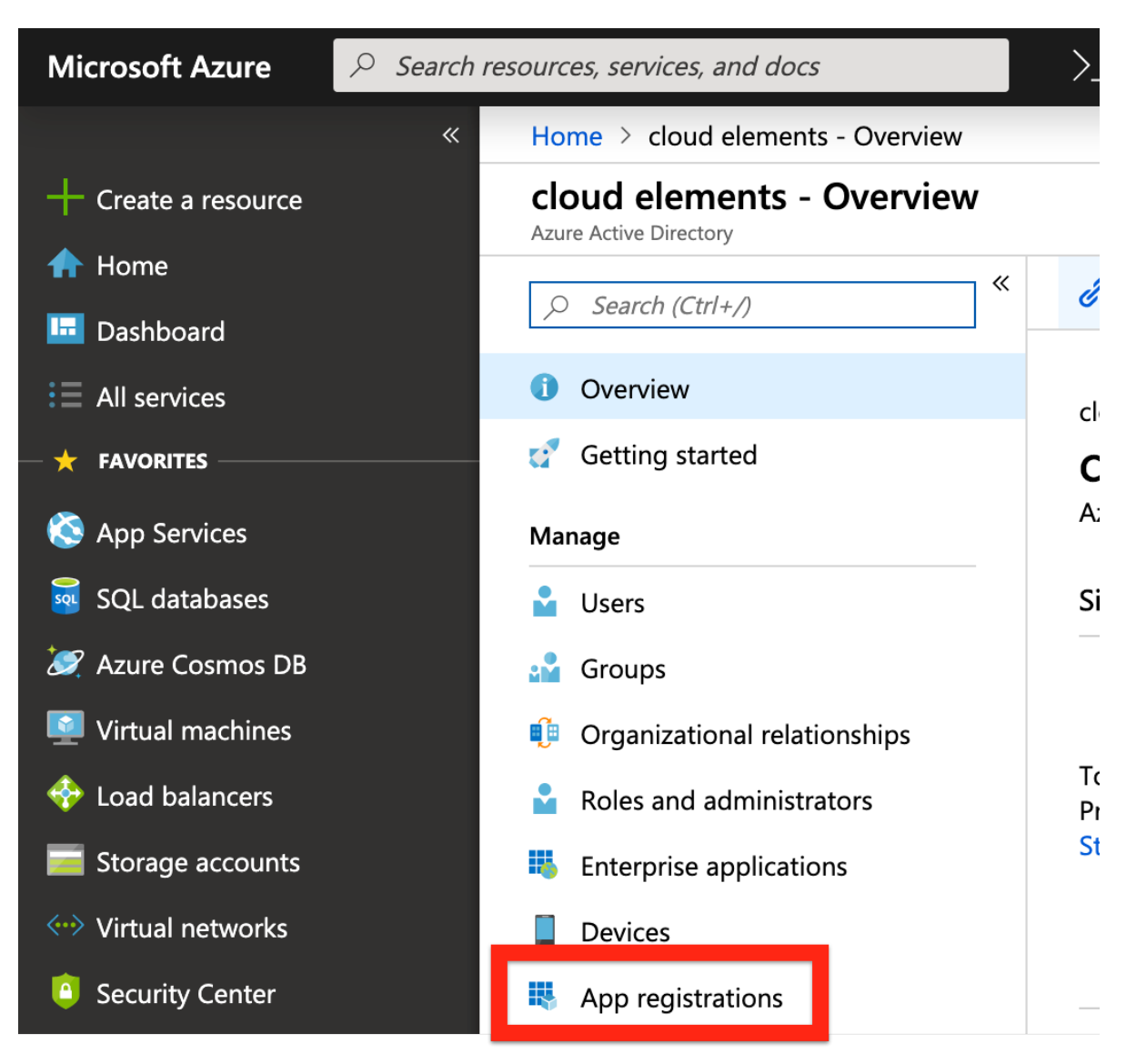

3. Select New registration.

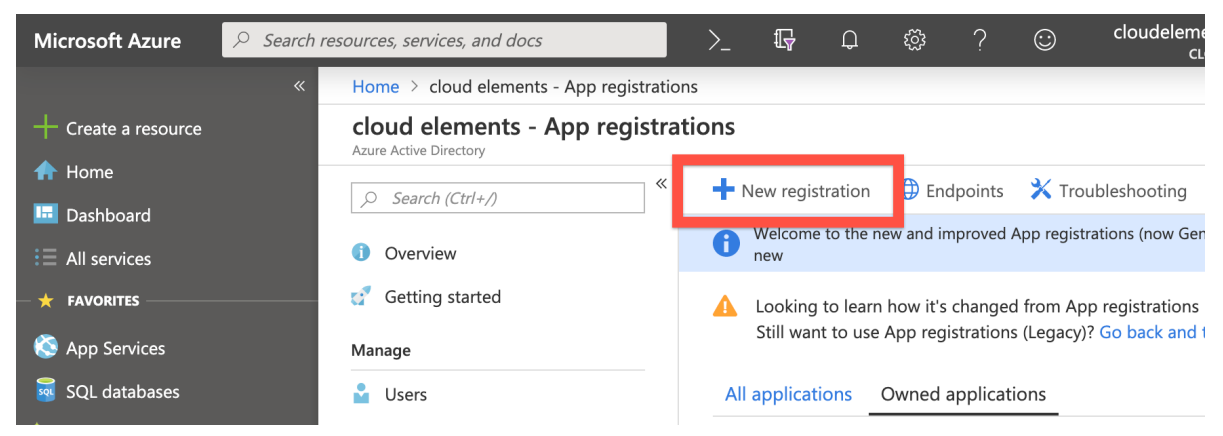

- 4. On the Register an application screen, enter the name and select the supported account types for your app.
- 5. In the Redirect URI (optional) field, enter <a href="https://auth.cloudelements.io/oauth">https://auth.cloudelements.io/oauth</a> and then click Register. For more information on the application registration process, see Microsoft's documentation.
- 6. After registering your new application, record the Application (client) ID as displayed in your application's overview page, as you will need to provide it during the authentication

process.

Home > cloud elements - App registrations > myCoolApp myCoolApp ~ Endpoints Delete Overview Display name myCoolApp duickstart Application (client) ID 化化合物 化合金合金 化合金合金合金 Manage Directory (tenant) ID Branding www the second state and show that the Э Authentication Object ID 计数据数据 化氯化物 化乙酰氨酸乙酯 Certificates & secrets Ŷ

7. Under the Call APIs section, click the View API Permissions button.

| Add a Redirect URI        | ch resources, services, and docs | >_ 16 ¢ <sup>1</sup> & ?                               |
|---------------------------|----------------------------------|--------------------------------------------------------|
| ****                      | Home > myCoolApp                 |                                                        |
| + Create a resource       | myCoolApp                        |                                                        |
| 🛧 Home                    | «                                | 👼 Delata 🖉 Endpoints                                   |
| 🛅 Dashboard               | Rev Overview                     |                                                        |
| i∃ All services           | 📣 Quickstart                     | myCoolApp My c                                         |
| + FAVORITES               | Manage                           | Application (client) ID Redi                           |
| All resources             | 🔜 Branding                       | Directory (tenant) ID Man                              |
| 📦 Resource groups         | Authentication                   | Object ID                                              |
| 🔇 App Services            | 💡 Certificates & secrets         |                                                        |
| 👼 SQL databases           | API permissions                  | *                                                      |
| 🧷 Azure Cosmos DB         | Expose an API                    | Welcome to the new and improved App registr            |
| 👰 Virtual machines        | - Owners                         | changed from App registrations (Legacy)? Lear          |
| 💠 Load balancers          | 0 Manifest                       |                                                        |
| 🧮 Storage accounts        | Support - Troublesheating        | Call APIs                                              |
| ↔ Virtual networks        |                                  |                                                        |
| Security Center           | New support request              |                                                        |
| Oost Management + Billing | Mew support request              | X 🗏 💦 🚺 😒 🖙 🥸                                          |
| 🎴 Help + support          |                                  | Build more powerful apps with rich user and business d |
| Azure Active Directory    |                                  | from Microsoft services and your own company's data    |
| 😁 Monitor                 |                                  | SOUPCes                                                |
| 🔷 Advisor                 |                                  | View API Permissions                                   |

8. On the API permissions page, click the Add a permission button.

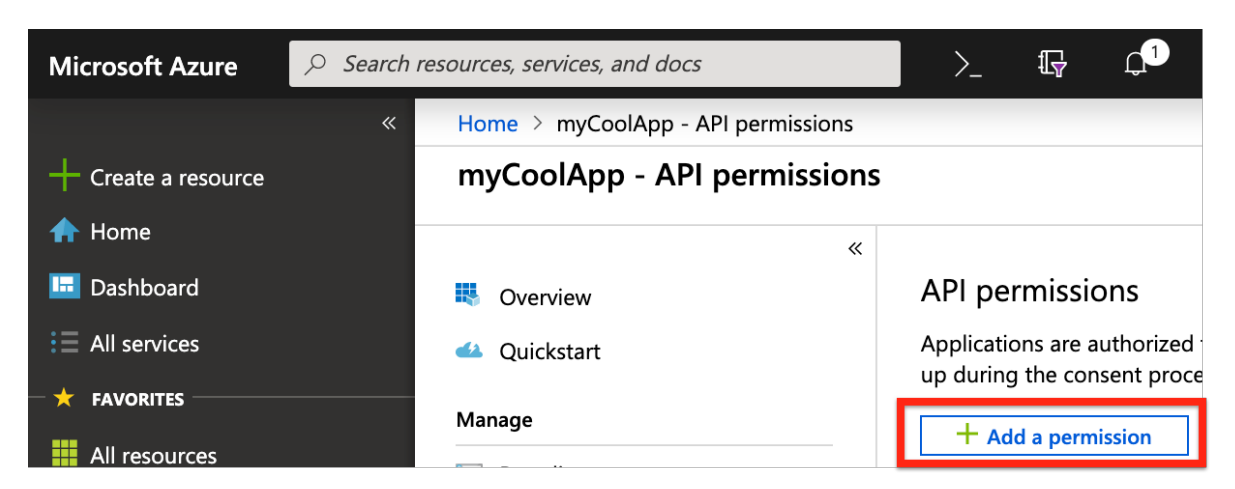

9. On the Request API permissions/Select an API page, select Dynamics ERP, and then enable the three delegated permissions: AX.FullAccess,

CustomService.FullAccess, and Odata.FullAccess.

#### **Request API permissions**

#### All APIs

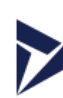

Dynamics ERP https://erp.dynamics.com/ Docs [2]

What type of permissions does your application require?

| Delegated permissions                                           | Applica |
|-----------------------------------------------------------------|---------|
| Your application needs to access the API as the signed-in user. |         |

#### Select permissions

Type to search

#### PERMISSION

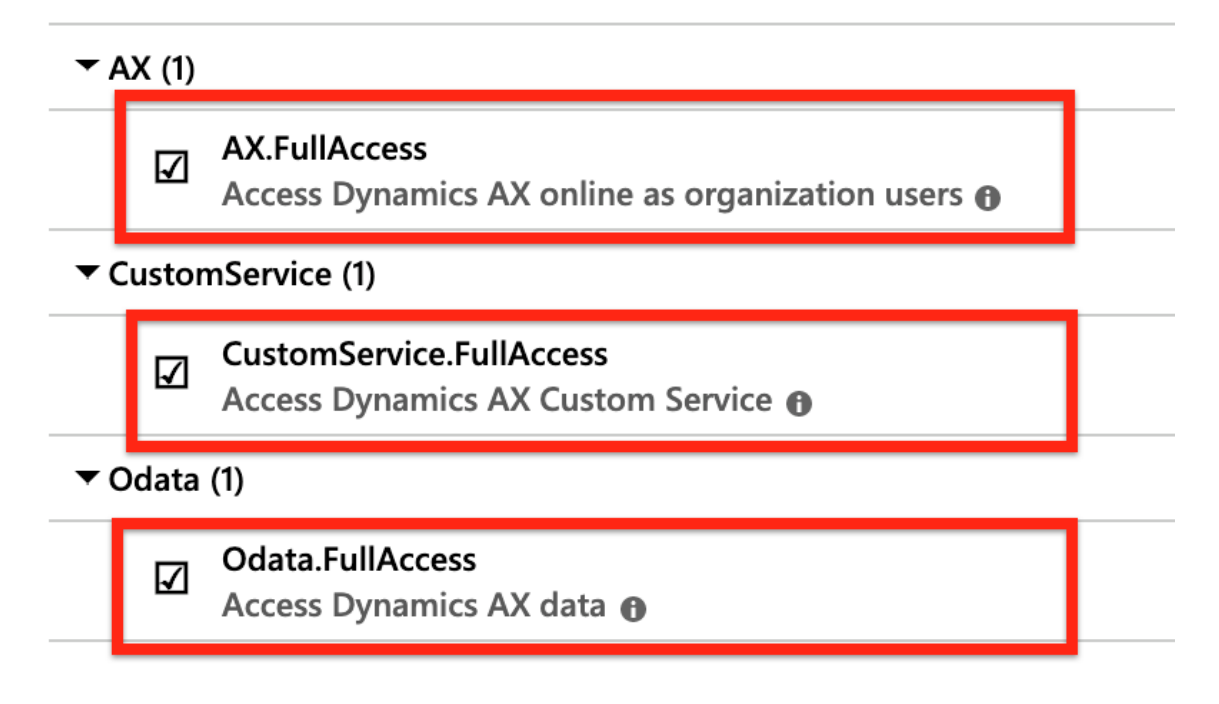

#### 10. Click Add permissions.

11. Click the Update permissions button, and then click Certificates & secrets.

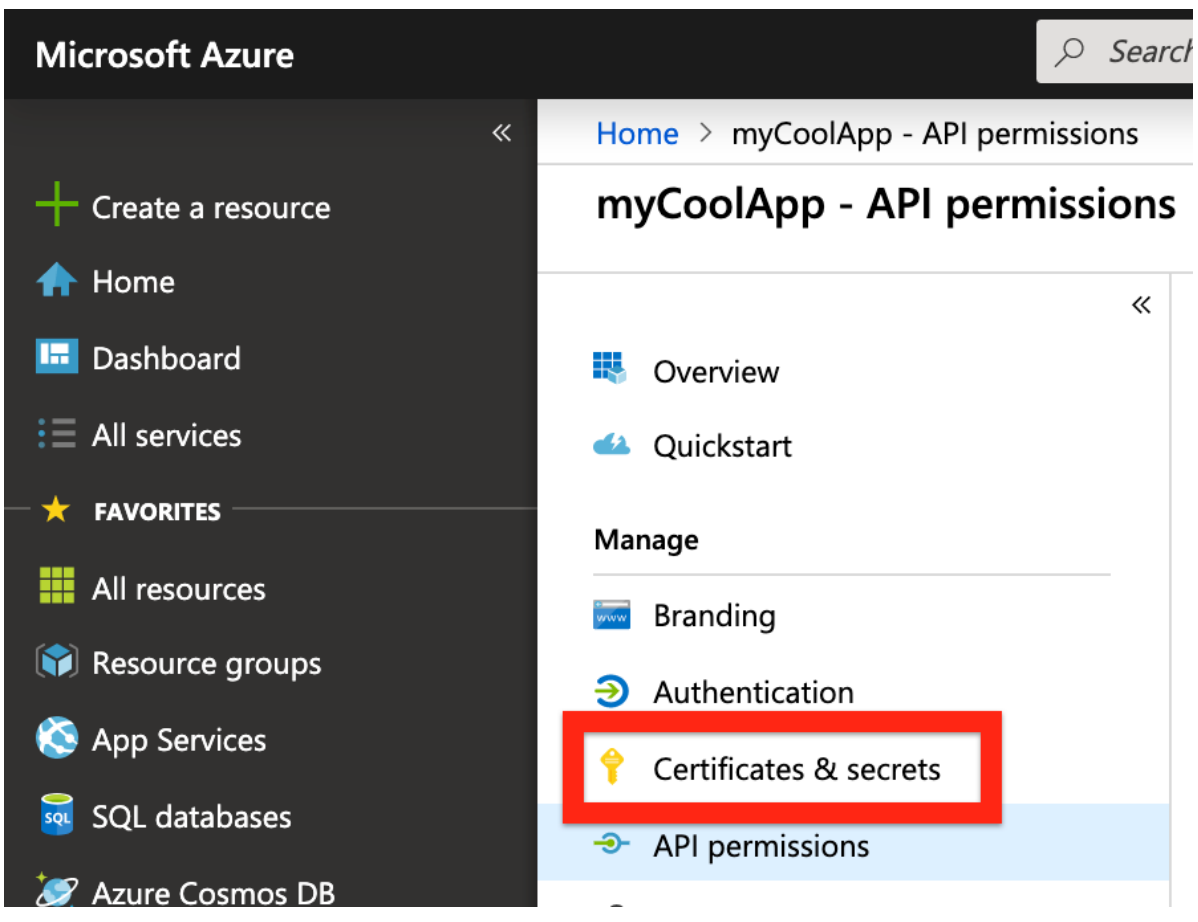

12. On the Certificates & secrets page, click the New client secret button.

| Home > myCoolApp - Certificates & sec | rets                                                                                 |                                                                                     |                                                                                                    |                   |
|---------------------------------------|--------------------------------------------------------------------------------------|-------------------------------------------------------------------------------------|----------------------------------------------------------------------------------------------------|-------------------|
| myCoolApp - Certificates & se         | ecrets                                                                               |                                                                                     |                                                                                                    | \$ ×              |
| «                                     |                                                                                      |                                                                                     |                                                                                                    |                   |
| Soverview                             | Credentials enable applications to ident<br>scheme). For a higher level of assurance | ify themselves to the authentication service we recommend using a certificate (insi | vice when receiving tokens at a web addressable location<br>tead of a client secret) as a credential | n (using an HTTPS |
| 📣 Quickstart                          | scheme). For a higher lever of assurance                                             | , ne reconnicita asing a continuate (inst                                           |                                                                                                    |                   |
| Manage                                | Certificates                                                                         |                                                                                     |                                                                                                    |                   |
| Branding                              | Certificates can be used as secrets to pr                                            | ove the application's identity when requ                                            | uesting a token. Also can be referred to as public keys.                                             |                   |
| Authentication                        |                                                                                      |                                                                                     |                                                                                                    |                   |
| Certificates & secrets                | THUMBPRINT                                                                           | START DATE                                                                          | EXPIRES                                                                                              |                   |
| API permissions                       | No certificates have been added for this                                             | application.                                                                        |                                                                                                    |                   |
| Sexpose an API                        |                                                                                      |                                                                                     |                                                                                                    |                   |
| Owners                                |                                                                                      |                                                                                     |                                                                                                    |                   |
| 0 Manifest                            | Client secrets                                                                       |                                                                                     |                                                                                                    |                   |
| Support + Troubleshooting             | A secret string that the application uses                                            | to prove its identity when requesting a                                             | token. Also can be referred to as application password.                                              |                   |
| ✗ Troubleshooting                     | + New client secret                                                                  |                                                                                     |                                                                                                    |                   |
|                                       | DESCRIPTION                                                                          | EXPIRES V                                                                           | ALUE                                                                                                 |                   |

13. Enter a name for your client secret, select the Never option in the **Expires** column, and click **Add**.

### Add a client secret

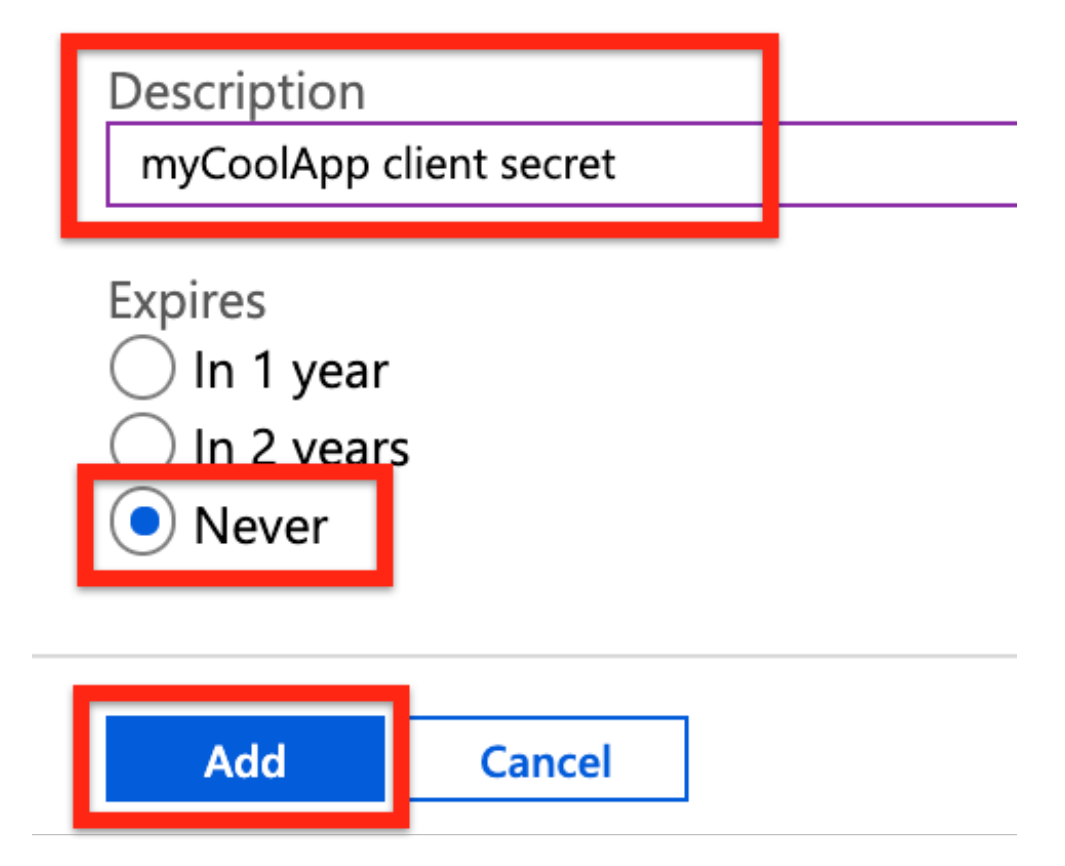

14. Record the newly created client secret value, as you can't retrieve it once you leave the page.

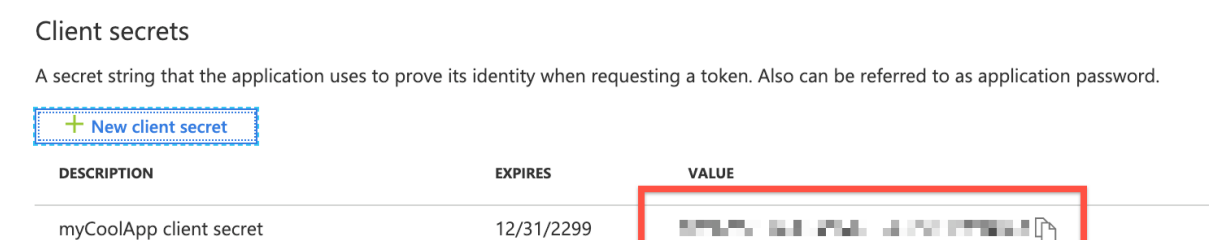

15. Click Authentication.

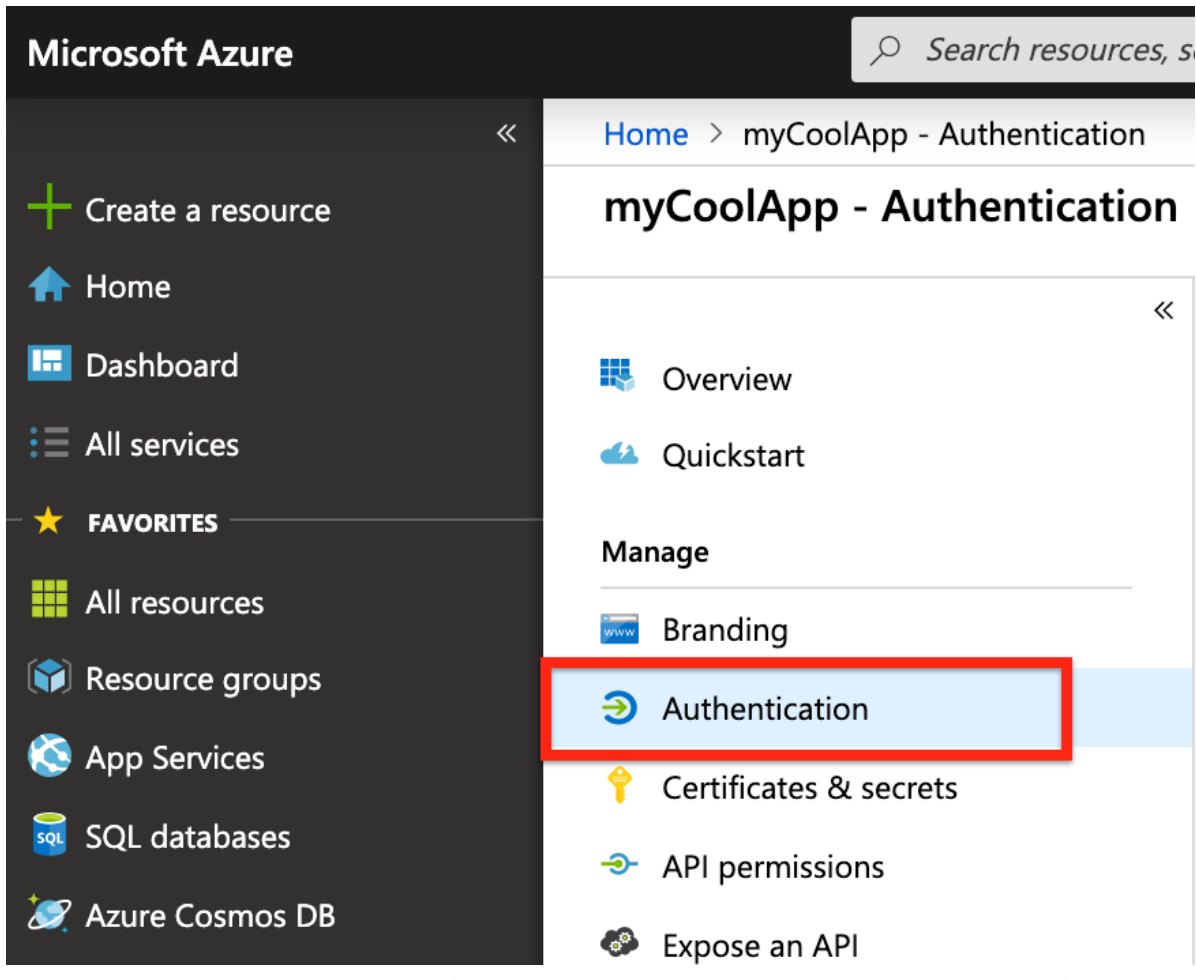

16. On the Authentication page, add <a href="https://auth.cloudelements.io/oauth">https://auth.cloudelements.io/oauth</a> to the Redirect URI field, and then click Save.

| Home > myCoolApp - Authentication                                                                |                                                                       |                                     |  |  |  |  |
|--------------------------------------------------------------------------------------------------|-----------------------------------------------------------------------|-------------------------------------|--|--|--|--|
| myCoolApp - Authentication                                                                       |                                                                       |                                     |  |  |  |  |
| «<br>•                                                                                           | R Save X Discard 5 Try out the new experience 6 Got feedback?         |                                     |  |  |  |  |
| 📣 Quickstart                                                                                     | Redirect URIs                                                         |                                     |  |  |  |  |
| Manage The URIs that we will accept as destinations when returning authentication responses (tok |                                                                       |                                     |  |  |  |  |
| Branding                                                                                         | Learn more about adding support for web, mobile and desktop clients 🗹 |                                     |  |  |  |  |
| Authentication                                                                                   | түре                                                                  | REDIRECT URI                        |  |  |  |  |
| 💡 Certificates & secrets                                                                         | Web                                                                   | https://auth.cloudelements.io/oauth |  |  |  |  |
| -> API permissions                                                                               | Web                                                                   | e.g. https://myapp.com/auth         |  |  |  |  |
| Evnoce an ΔDI                                                                                    |                                                                       |                                     |  |  |  |  |

## Registering the Azure Application with Dynamics 365 Finance and Operations

- 1. In a web browser, navigate to Dynamics 365 Finance and Operations.
- 2. Select System administration, then select Setup.
- 3. Select Azure Active Directory applications, and then click New.

|   | Dyna                                | mics 365 🗸 | Finance and Operations | System administration > Setup > Azure Active Directory applications |  |  |
|---|-------------------------------------|------------|------------------------|---------------------------------------------------------------------|--|--|
| ≡ | 🖉 Edit                              | + New 🗎 D  | elete OPTIONS 🔎        |                                                                     |  |  |
|   | AZURE ACTIVE DIRECTORY APPLICATIONS |            |                        |                                                                     |  |  |
| V | ΡF                                  | ilter      |                        |                                                                     |  |  |

- 4. Enter the following values in their respective fields:
  - **Client Id**: the application ID registered in Azure Active Directory, which you recorded during registering the application with Azure
  - Name: the name for the application
  - User ID: the ID of the service account user who will have the permissions for the application's operations
  - After entering the values, click **Save**.

|   | C | )yna                                | amics 365 🗸    | Finance and Op                 | erations  | System adminis | tration > | Setup | > | Azure  |
|---|---|-------------------------------------|----------------|--------------------------------|-----------|----------------|-----------|-------|---|--------|
| ≡ |   | ∃ Save + New 🛍 Delete OPTIONS 🔎     |                |                                |           |                |           |       |   |        |
| 7 |   | AZURE ACTIVE DIRECTORY APPLICATIONS |                |                                |           |                |           |       |   |        |
|   |   | ~                                   | Client Id      |                                | Name      |                | User ID   |       |   |        |
|   |   | ~                                   | historia di si | Contraction (1997) in the Con- | myCoolApp |                | Admin     |       |   | $\sim$ |

After completing these steps, you should have this information recorded and available:

- Application (client) ID
- Client secret